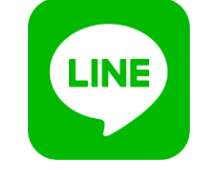

ご家族登録

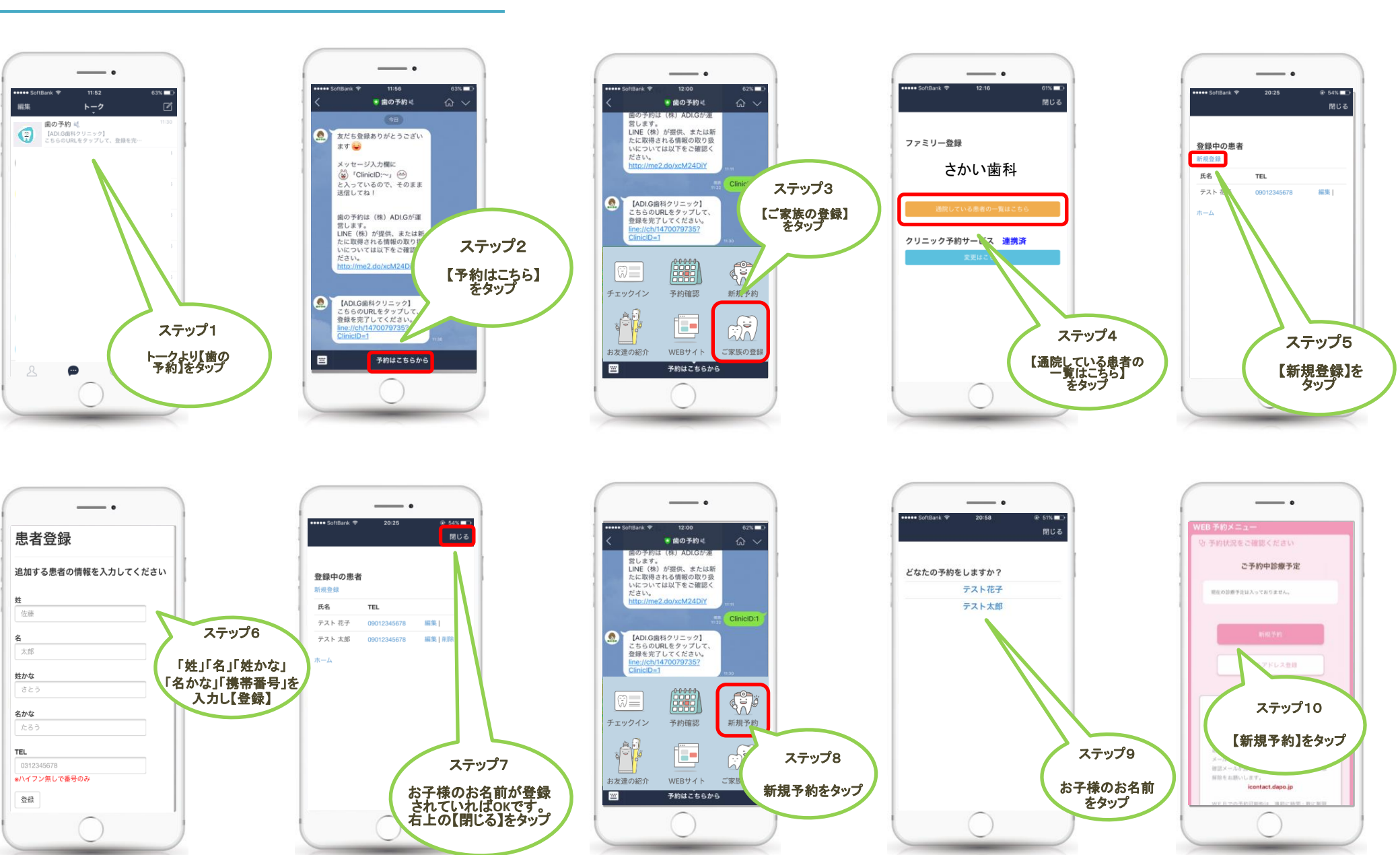